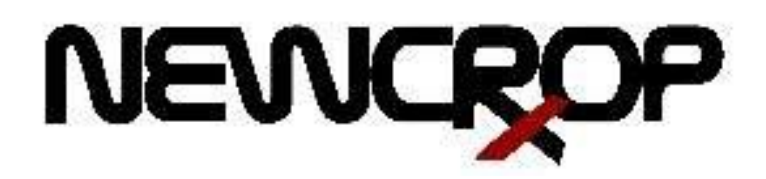

# Electronic Prescribing for Controlled Substances EPCS with NewCrop e-Prescribing Exostar Registration while using Verizon

#### Objective and Explanation of this Document:

The objective of this document is to assist providers with migration from Verizon two factor authentication to Exostar. Before NewCrop can migrate your account to Exostar for EPCS every EPCS prescriber must sign up and complete Exostar Identity Proofing.

Once all prescribers have completed the Exostar Identity Proofing then the practice account is switched to Exostar.

The deadline to compete this switch is <u>February 28, 2018</u>. You will not be able to prescribe controlled substances electronically.

This is a step-by-step outline with screenshots and instructions that are meant to show the various steps both in Newcrop and in Exostar. If you have questions before starting this process, please contact Client Services. The process takes approximately 30 minutes for each prescriber. We always recommend that you once you start the process, you complete the process in the same sitting. There is an annual renewal of your subscription with Exostar as well as the payment for the service; however, this registration process is completed only once.

To Migrate to Exostar for EPCS, the following must be completed:

- 1. Registration with Exostar for every EPCS prescriber
- 2. Grant and Finalize steps in NewCrop screens
- 3. Contact Amazing Charts to switch your account to Exostar

Common Terms in this process:

EPCS - Electronic Prescribing of Controlled Substances: Electronic transmission of controlled drugs Exostar – Our partner for the identity proofing process.

IDP - Identity Proofing: Process of legal verification of identity

Vetting Process – The process by which identity is verified during the registration process.

OTP – One Time Passcode: The six-digit passcode received during the second phase of 2 factor authentication. TFA – Two Factor Authentication: Using a combination of the username/password for the first authentication and an OTP for the second factor. This is the security measure that is required by the DEA for electronic transmission of controlled drugs. The first factor, the username/password is your login to your EMR. The second factor, the OTP, will be activated during this process.

# **BEFORE YOU BEGIN!**

Authy App: Before starting the registration process, install and begin setup of the Authy app. You are required to bind a token and you can use the Authy app for this purpose. You will complete setup of the Authy app during your Exostar Registration. THE APP MUST BE INSTALLED ON A PHONE, NOT AN iPAD, TABLET OR DESKTOP.

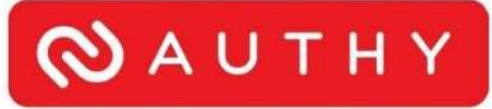

Name Verification: If you are prompted to go through the webcam process with Exostar, please make sure that the name being used is the same name that shows on your legal document (driver's license or passport). If this does not match, update the information within your EHR <u>before</u> starting Exostar registration. Please reach out to your EHR for assistance. If you do not update this information, you will not be approved during your webcam process with Exostar.

## Sign Up for Exostar

Login into Amazing Charts as the Prescriber

Select a Test patient

Navigate to Write Scripts

PROD EPCS Registration - Exostar November 2017–NewCropLLC

Click ePrescribing from the menu bar and select Manage via NewCrop Screens

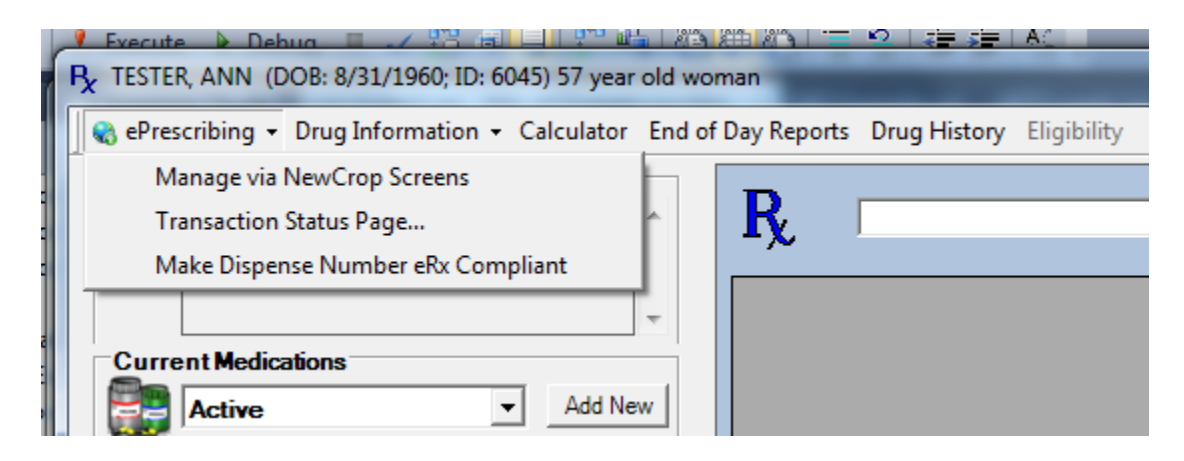

Navigate to Admin tab in the NewCrop window and Select Exostar Sign-up.

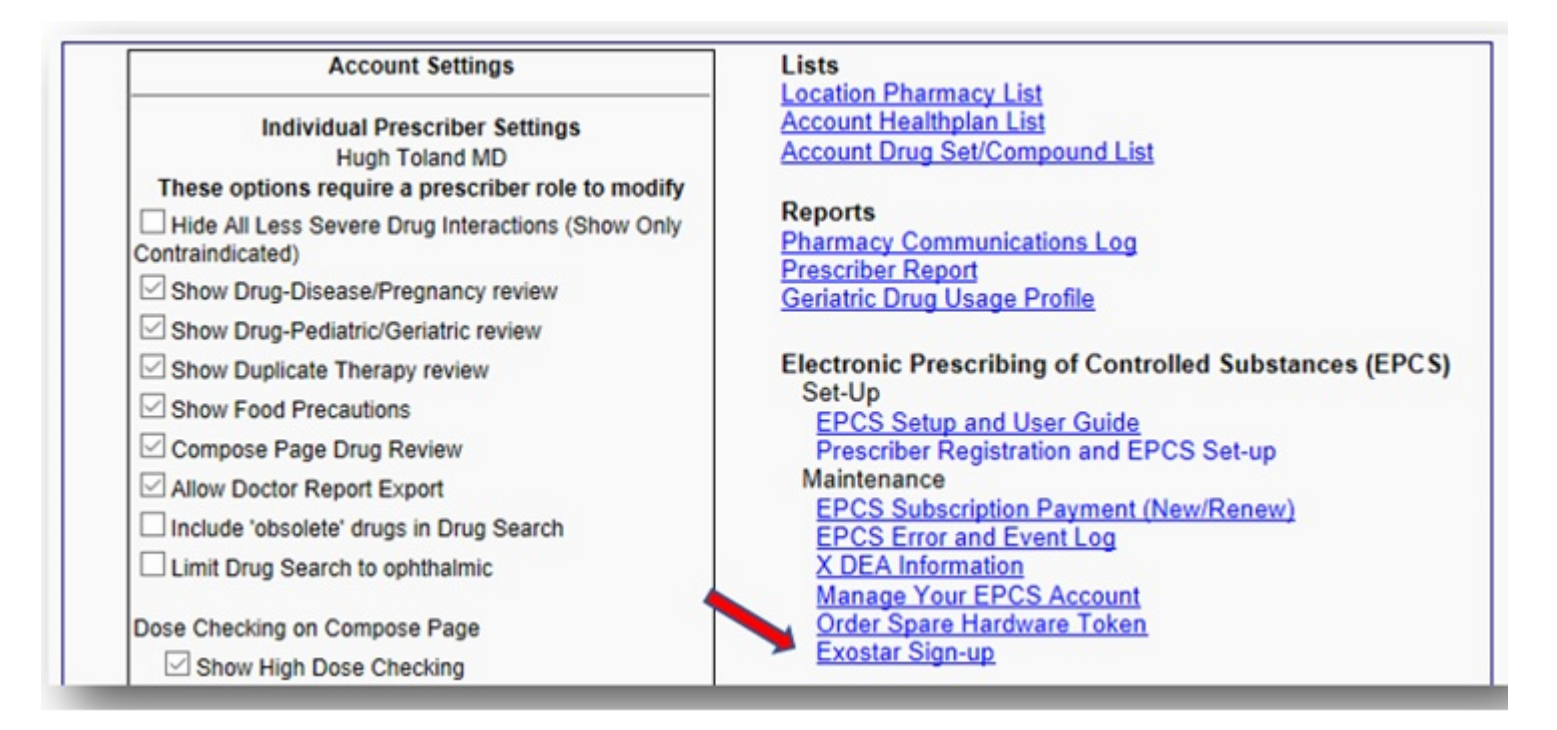

4

Enter your HOME address and email address and click Save. Before clicking save, verify the following:

Verify the DEA is correct. If this needs to be corrected, please contact your EHR before proceeding.
 The address used below is your HOME ADDRESS. Do NOT use your business address.
 Click "Save":

| roceeding. Once information | on is entered, click Save.   |
|-----------------------------|------------------------------|
| nter required fields deno   | ted by * and then click Save |
| rescriber Information       |                              |
| First Name *                | Timothy                      |
| Last Name *                 | Applegate                    |
| Dea Number                  | AE1447350                    |
| lome Address                |                              |
| Address Line 1 *            | 2209 Kingston Dr             |
| Address Line 2              |                              |
| City *                      | Lawrence                     |
| State *                     | KS V                         |
| Zip *                       | 66049                        |
| ontact                      |                              |
| Email Address *             | kdavidson@newcroprx.com      |
| Confirm Email<br>Address *  | kdavidson@newcroprx.com      |

You will receive a hardware token as part of your registration. (Your hardware token is a device to receive a One Time Passcode (OTP).) You can choose to have the hardware token shipped to your location (practice/clinic) address or your home address. Click the preferred shipping address, verify it is correct and then click "Order Token and Continue Registration":

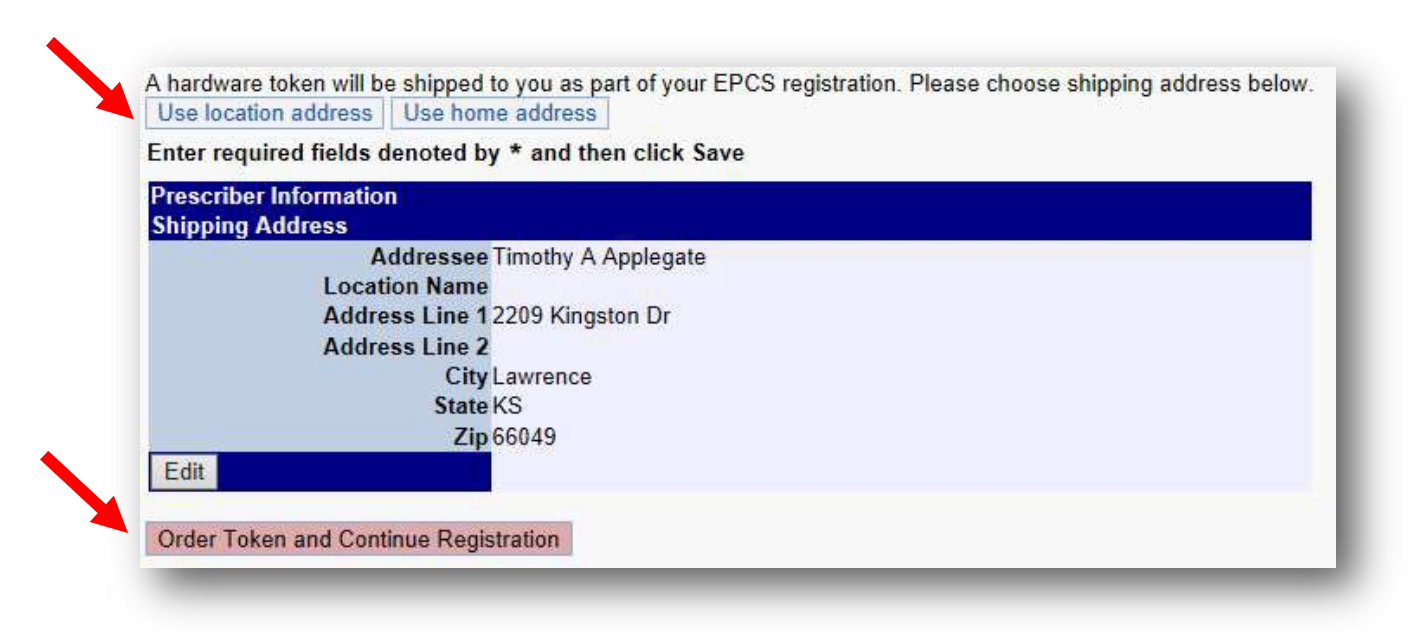

If you choose to continue to registration immediately, you are <u>required</u> to have the Authy app downloaded. If you choose to wait to receive the hardware token, you will stop here and resume when you have the hardware token in hand.

When ready to begin Exostar registration, click "Click to start ECPS Registration Process":

Once this button is clicked, the Exostar pages will open and you will begin the identity proofing process.

## Identity Proofing with Exostar

In order to complete identity proofing, you must have an OTP device in hand. Binding an OTP method is part of the registration process and is REQUIRED in order to proceed with registration.

Your registration is complete when you have been successfully approved and your OTP device(s) has been bound to your account.

If you are unable to be approved during the registration process, you will be provided with one of the two alternativemethods below\*:

- 1. Webcam proofing
- 2. US mail

\*See appropriate corresponding documentation for alternative proofing methods.

### When ready to begin, review the Subscriber Agreement. Click "I Agree":

|                                                   | User Subscription Agreement for<br>ProviderPass Service<br>(Individual User)                                                                                                    |
|---------------------------------------------------|----------------------------------------------------------------------------------------------------|
|                                                   | THIS USER SUBSCRIPTION AGREEMENT FOR PROVIDERPASS SERVICE (Individual Uner) (this<br>"Agreement"), dated as of the ESective Dide, is by and between Exositer LLC, a Delaware limited liability<br>company ("Exositer"), and the undersigned ("Deer"), such sometimes referred to in this Agreement individually as<br>a "Party" and collectively as the "Parties"                                                                                                    |
|                                                   | The Parties, intending to be legally bound, agree as follows:                                                                                                    |
|                                                   | 1. Definitions and Schedules                                                                                                    |
|                                                   | Aevisor, 09152211 4                                                                                                    |
|                                                   |                                                                                                    |
| You mu                                            | at agree to the User Subscription Agreement to continue                                                                                                    |
| ly clickie<br>II refere<br>licked, 1<br>ioth part | ng the 1 Agree' teation below, you will be deemed to have agreed to the terms of the User Subscription Agreement a<br>need documents for Second Factor Credential Authentication (SFCA) Service and to have duly executed it. Once<br>EXOSTAR, by posting this agreement shall be deemed to have also duly executed it. If you click the I Disagree butto<br>lies shall be deemed to have not agreed to the terms of the agreement and you may not use the represented service |
| New and                                           | Point: User Subscription Agreement. General Terms and Conditions. Terms of Access. and Privacy Policy                                                                                                    |
| pon clic                                          | iting the 'I Agree' button, these documents will also be sent to you by email.                                                                                                    |
|                                                   | TAgree I.Desgree                                                                                                    |
|                                                   |                                                                                                    |

## Step 1: Confirm Profile

Select United States from the drop down and click "Submit":

| Instructions:<br>Select country | of residence                             |    |  |
|---------------------------------|------------------------------------------|----|--|
|                                 |                                          |    |  |
|                                 |                                          |    |  |
| What is your cour               | ntry of residence? Select                |    |  |
| What is your cour               | ntry of residence? Select<br>United Stat | es |  |

## Step 2: VerifyIdentity

Enter all of your personal information. Review all information carefully. Once information is verified as correct, click "I Agree":

| Enter the indicated inf     Exostar will not store o     Need more information         | ormation below.<br>rr update your profile with this information. This information is only<br>n? View our frequently asked questions                                                                     | used during the Identity Verification process.                                                                                                    |                                                                                                    |
|----------------------------------------------------------------------------------------|----------------------------------------------------------------------------------------------------|----------------------------------------------------------------------------------------------------|----------------------------------------------------------------------------------------------------|
| 'our full legal name is req                                                            | uired. If the information below is incorrect, select 'Return to NewCr                                                                                                    | op Core' below to update your information.                                                                                                    |                                                                                                    |
| *First Name:                                                                           | Timothy                                                                                                    | Middle Name:                                                                                                    |                                                                                                    |
| *Last Name:                                                                            | Applegate                                                                                                    | Suffix:                                                                                                    |                                                                                                    |
| inter your current home a                                                              | ddress below.                                                                                                    |                                                                                                    |                                                                                                    |
| *Home Address:                                                                         | 2209 Kingston Dr                                                                                                    | * State:                                                                                                    | Kansas 🗸                                                                                                    |
| *City:                                                                                 | Lawrence                                                                                                    | *Zip Code:                                                                                                    | 66049 (ex:20001 or 20001-1234)                                                                                                    |
| inter a phone number. If                                                               | you do not have a home number, you can enter an alternate such a                                                                                                    | is a mobile phone number.                                                                                                    |                                                                                                    |
| Home Phone:                                                                            | (Numbers only)                                                                                                    | Alternate Phone:                                                                                                    |                                                                                                    |
| his information is require                                                             | d for verifying your identity. Exostar will not store or update your pr                                                                                                    | ofile with this information. Enter in your Date of Birth                                                                                                    | h and the last 4 digits of your Social Security Number.                                                                                                   |
| *Date of Birth :                                                                       | Month November V Day 10 Year 1937                                                                                                    | *Social Security Number:                                                                                                    | 4234 (Last 4 numbers only)                                                                                                    |
| agreeing to participate<br>cess.<br>Junderstand that by cli<br>prmation from your pers | in the identity verification process, you hereby consent to the<br>cking on the I Agree button immediately following this notice,<br>sonal credit profile or other information from Experian, solely to | use of the information (including any personally<br>you are providing 'written instructions' to Exost<br>o verify your identity. <u>View and Print</u><br>ree [Disagree] Return To NewCrop Core | y identifiable information) that you provide here in in the identity verification<br>ar under the Fair Credit Reporting Act authorizing Exostar to obtain |

You will be presented with questions that will be used to verify your identity. Read all questions carefully. When all questions have been answered, click "Next:

| The following are a set of personal q     Excetar does not along the question     Mand more information? <u>View set for</u>                                                                | extions from your personal coeffit profile that meet to be account to confirm your stantity,<br>or amoves, nor does Exostar have any incosiledge of the correct answers<br>onto send sendors.                                                                                      |
|----------------------------------------------------------------------------------------------------|----------------------------------------------------------------------------------------------------|
| <ol> <li>Autometing for your selecting provides your reservant<br/>transfiguiges paintmenting. If your distance is most<br/>transfiguiges paintmenting. If your distance is most</li> </ol> | is separated a ministry politican in of annual place 2013. Pression animative interest without your searchly invalid your<br>pages, while INDARS OF THE ARCHIEDCES NOT APPLY.                                                                                                    |
| P ARA ARROWOW SALE GROUP                                                                                                    |                                                                                                    |
| C DENCROWIGAGE                                                                                                    |                                                                                                    |
| © ELASSET NTG                                                                                                    |                                                                                                    |
| C LONI MERICA                                                                                                    |                                                                                                    |
| Phone of the representation                                                                                                    | ur.                                                                                                    |
| <ol> <li>The share takes a partial a mortgage take in<br/>style to the peguider monthly pairward phase in<br/>lease that take a starting age payment takes of in the</li> </ol>             | I around July 2013. Phase cases fire active answellances in which plan meeting around talks. Tellar<br>lipose process, whereas and access intercove could oncude taxes and manance if calledad to lender). It you<br>to plant, alreas a strend York (C. P. H. ARCHEOOCH NOT WHY)." |
| 10 (secto - \$4825                                                                                                    |                                                                                                    |
| P 84223-85528                                                                                                    |                                                                                                    |
| Ø 31110-95429                                                                                                    |                                                                                                    |
| @ 81405-85728                                                                                                    |                                                                                                    |
| O ALME OF THE ARTICLUES HUT APP                                                                                                    | u .                                                                                                    |
| <ol> <li>Yes that have plened as add loan or add<br/>logment bits if yes have not had an add loan<br/>when p.</li> </ol>                                                                    | Neese to or property June 2013. Property velocities donar constrainings in which unar reactive polarities in tests<br>In conservation or others antioper ranges ones are to the part, pixous send 16246. SF 1946. 46074825581 1421                                                 |
| 0.528-5449                                                                                                    |                                                                                                    |
| C \$405.5545                                                                                                    |                                                                                                    |
| 0 3228-3548                                                                                                    |                                                                                                    |
| @ 8456-\$146                                                                                                    |                                                                                                    |
| · ACME OF THE MEMORY MUT HTP                                                                                                    | 17                                                                                                    |
| <ul> <li>Which of the following protocolored dryme<br/>(group)</li> </ul>                                                                                                    | unnerthy in have previously balanged 1017 There is not a multiplied problemiser, palance sees (1927). DP (198)                                                                                                    |
| C ATOMET                                                                                                    |                                                                                                    |
| C ONTICHNE I OPTICALETINE I                                                                                                    |                                                                                                    |
| # ARCHITECT                                                                                                    |                                                                                                    |
| F INDESSONA DRIVEN                                                                                                    |                                                                                                    |
|                                                                                                    |                                                                                                    |

## Step 3: Bind Token(s)

<u>Hardware Token</u>: You will receive a hardware token (fob) as part of your Exostar registration process. You can bind this token during the registration process or you can bind it at a later time. To skip this step, click "Skip to Next".

To bind this token now, enter the serial number (found on the back of the hardware token). Press the button to enter the first password (One-Time Password 1). Press the button a second time and enter the second password (One-Time Password 2). Click "Submit":

| You must protect this naroware token from loss of them.     Never share OTP codes with anyone to avoid identity theft.     To register your Hardware One-Time Password Token enter in two one-time | passwords below.           |
|----------------------------------------------------------------------------------------------------|----------------------------|
| Need more information? View our frequently asked questions                                                                                                    |                            |
| Register your Hardware One-Time Password Token                                                                                                    |                            |
| *Token Serial Number:                                                                                                    |                            |
| One-Time Password 1:                                                                                                    |                            |
| "One-Time Password 2:                                                                                                    |                            |
|                                                                                                    | Submit Skin to Naxt Cancel |

<u>Authy App</u>: The Authy app is another way for you to get your OTP. To bind the app to your profile, enter your phone number. Click Register Phone.

If you choose to not use the app, click "Skip to Next":

| <ul> <li>Shared phone nu</li> <li>Never share OTF</li> <li>To begin the regi</li> <li>If you cancel out</li> <li>If you have alread</li> <li>Ensure that your</li> <li>Need more inform</li> </ul> | mbers or devices are not permitted.<br><sup>2</sup> codes with anyone to avoid identity theft.<br>stration process for the Mobile Credential, enter your phone number below and click the 'Register Phone' button.<br>of the registration process before completion, you will need to repeat all steps in the process.<br>dy installed the Authy app, then the phone number and email address used during the installation must be used below,<br>phone is turned on and connected.<br>ation? View our frequently asked questions |
|----------------------------------------------------------------------------------------------------|----------------------------------------------------------------------------------------------------|
| Mobile Credential Ri                                                                                                    | egistration                                                                                                    |
| *Select Country:                                                                                                    | United States                                                                                                    |
| *Phone Number:                                                                                                    | +1- 2109581747                                                                                                    |
| *Email Address:                                                                                                    | customersuppart@newcraprx.com                                                                                                    |
|                                                                                                    |                                                                                                    |

Once the Authy app is opened on your phone, click the red X. If you have not yet downloaded the app, you will receive a text message with a link to download the app once you have clicked the red X. The Authy App icon:

|   | -   |   |        | - |
|---|-----|---|--------|---|
|   |     |   |        |   |
|   | 1.1 | T | $\sim$ |   |
| A | U   |   |        |   |
|   |     |   |        |   |

| Shared phone no<br>Never share OTF<br>To begin the regi<br>If you cancel out<br>If you cancel out<br>If you have alrea<br>Ensure that your<br>Need more inform | umbers or devices are not permitt<br>2 codes with anyone to avoid ider<br>istration process for the Mobile C<br>of the registration process before<br>dy installed the Authy app, then ti<br>phone is turned on and connecte<br>mation? <u>View our frequently asked ou</u> | ed.<br>htity theft.<br>redential, enter y<br>completion, you<br>he phone numbe<br>d.<br>estions | your phone number below and click the 'Register Phone' button.<br>u will need to repeat all steps in the process.<br>er and email address used during the installation must be used below. |
|----------------------------------------------------------------------------------------------------|----------------------------------------------------------------------------------------------------|-------------------------------------------------------------------------------------------------|----------------------------------------------------------------------------------------------------|
| fobile Credential R                                                                                                    | egistration                                                                                                    |                                                                                                 |                                                                                                    |
| *Select Country:                                                                                                    | United States                                                                                                    | ¥                                                                                               |                                                                                                    |
| *Phone Number:                                                                                                    | +1- 2106541747                                                                                                    |                                                                                                 | Please complete Authy download and installation on your phone                                                                                                    |
| *Email Address:                                                                                                    |                                                                                                    |                                                                                                 |                                                                                                    |
|                                                                                                    |                                                                                                    |                                                                                                 |                                                                                                    |

You will set up the app with your country code, phone number and a text message. Continue to next steps.

Click the red X and enter the 6 digit passcode from the authy app:

| <ul> <li>Shared phone n</li> <li>Never share OT</li> <li>The One-Touch</li> <li>You may also us</li> <li>If you cancel out</li> <li>Ensure that your</li> </ul> | umbers or devices are not permitted.<br>P codes with anyone to avoid identity theft.<br>mode for binding the Mobile Credential is auton<br>e Soft OTP to bind the Mobile Credential.<br>of the registration process before completion, y<br>phone is turned on and connected. | natic.<br>you will need to repeat all steps in the process. |
|----------------------------------------------------------------------------------------------------|----------------------------------------------------------------------------------------------------|-------------------------------------------------------------|
| <ul> <li>Need more infor</li> </ul>                                                                                                    | mation? View our frequently asked questions                                                                                                    |                                                             |
| Mobile Credential E                                                                                                    | inding                                                                                                    |                                                             |
|                                                                                                    | Waiting for One-Touch Approval                                                                                                    |                                                             |
|                                                                                                    |                                                                                                    | Colle-Televin                                               |
|                                                                                                    | Or Click on the 'X' to enter Soft OTP                                                                                                    |                                                             |
| *Soft OTP;                                                                                                    |                                                                                                    | Success                                                     |
| Phone Number:                                                                                                    | +1- 2105857747                                                                                                    |                                                             |
| Email Address:                                                                                                    | Customersupport []                                                                                                    |                                                             |
|                                                                                                    |                                                                                                    |                                                             |

Once entered, click "Submit":

| <ul> <li>Shared phone n</li> <li>Never share OT</li> <li>The One-Touch</li> <li>You may also us</li> <li>If you cancel out</li> <li>Ensure that you</li> <li>Need more infor</li> </ul> | umbers or devices are not permitte<br>P codes with anyone to avoid iden<br>mode for binding the Mobile Cred<br>se Soft OTP to bind the Mobile Cred<br>t of the registration process before<br>r phone is turned on and connecte<br>mation? <u>View our frequently asked due</u> | ed.<br>itity theft.<br>ential is automatic.<br>edential.<br>completion, you will need to repeat all steps in the proc<br>d.<br>estions |
|----------------------------------------------------------------------------------------------------|----------------------------------------------------------------------------------------------------|----------------------------------------------------------------------------------------------------|
| Mobile Credential E                                                                                                    | Binding                                                                                                    |                                                                                                    |
|                                                                                                    | Click to Approve with One-T                                                                                                    | ouch One-Touch                                                                                                    |
|                                                                                                    | OR Enter Soft OTP                                                                                                    |                                                                                                    |
| *Soft OTP:                                                                                                    | 992591                                                                                                    | × Submit                                                                                                    |
| Phone Number:                                                                                                    | +1+ 0 (0885:042                                                                                                    |                                                                                                    |
| Email Address:                                                                                                    |                                                                                                    | r                                                                                                    |
|                                                                                                    | Skin in Dravinus Skin to Next                                                                                                    | Caseal                                                                                                    |

You will see confirmation that the app is now bound to your profile. Click "Complete":

| a have successfully registered you | r Mobile Credential to your account. You can now use your Mobile Credential to authenticate and sign electronic prescriptions |
|------------------------------------|----------------------------------------------------------------------------------------------------|
| k "Complete" to proceed.           |                                                                                                    |
|                                    |                                                                                                    |
|                                    | Complete                                                                                                    |

#### EXOSTAR ONLY ALLOWS TWO METHODS OF OTP:

- 1. Authy App
- 2. Hardware Token

#### <u>Per DEA regulation, you are no longer allowed to use text messages or emails as a valid OTP</u> <u>method. In the following screens, text messaging will be set up as a way to access your</u> Exostar profile, but is not used in transmission of controlled substances.

To access your Exostar profile, you must authenticate using either one of your OTP methods or via a text message or voice call. <u>It is important that you set up text messaging or voice call in the event that you do not have access to your OTP method and would like to add a new OTP method. If you are unable to access your profile, the current profile will be revoked and you are required to re-start the complete process.</u>

<u>Text Message/Voice call</u>: Enter your cell phone number to receive a text in order to authenticate to your profile. Select the Country, enter and verify the phone number to text. Click "Send Code".

If you would prefer to have a voice call, change the first drop down to voice call. Enter and verify the phone number to call. Click "Call".

| Shared phone numbers or devices are not permitted.<br>If a mobile device is used, you must be in possession of<br>fa landhine is used, you must be present at the landhine<br>Verver share OTC ocdes with anyone to avoid identity the<br>There a phone number below that is accessible to contri-<br>ty ou do not register a phone, and your Hardware One-<br>You do not register a phone, and your Hardware One-<br>You do not register a phone, and your Hardware One-<br>You do not register a phone, and your Hardware One-<br>You do not register a phone, and your Hardware One-<br>You do not register a phone, and your Hardware One-<br>You do not register a phone, and your Hardware One-<br>You do not register a phone, and your Hardware One-<br>You do not register a phone, and your Hardware One-<br>Your be subject to charges imposed by your telephone<br>where the phone of the phone of the phone of the phone<br>of the phone of the phone of the phone of the phone of the phone<br>of the phone of the phone of the phone of the phone<br>of the phone of the phone of the phone of the phone<br>of the phone of the phone of the phone of the phone of the phone<br>of the phone of the phone of the phone of the phone of the phone<br>of the phone of the phone of the phone of the phone of the phone<br>of the phone of the phone of the phone of the phone of the phone<br>of the phone of the phone of the phone of the phone of the phone<br>of the phone of the phone of the phone of the phone of the phone of the phone<br>of the phone of the phone of the phone of the phone of the phone of the phone<br>of the phone of the phone of the | f the mobile device before requesting an OTP code.<br>telephone before requesting an OTP code.<br>eff.<br>Time Tassword Tokon becomes unusable, you will no<br>ner carrier for receiving the text messages. Exostar is<br>i | ed to complete the full registration process again.<br>not responsible for the payment of such charges.                                                                                                    |
|----------------------------------------------------------------------------------------------------|----------------------------------------------------------------------------------------------------|----------------------------------------------------------------------------------------------------|
| jister your phone                                                                                                    |                                                                                                    |                                                                                                    |
| * Delivery Method:                                                                                                    | Text message to my Phone                                                                                                    | How do you wish to receive messages from Exostar?                                                                                                    |
| * Select Country:                                                                                                    | United States                                                                                                    | Select a country instead of entering the full international dialing code in the phone number field.                                                                                                    |
| *Phone Number:                                                                                                    | +1- 2105851747                                                                                                    | Enter numbers only. A verification code will be sent to this phone when you click "Send Code". It will take a moment for the code to arrive, and it will expire in 2 minutes. Check th guide at the phone public phone number. |
| *Confirm Phone Number                                                                                                    |                                                                                                    |                                                                                                    |

Enter the Verification Code that was sent\*. Click "Submit":

| Shared phone numbers or devices are not permitted.<br>If a abbit device is used, you must be present at the landin<br>of the landine is used, you must be present at the landin<br>Exter a shore number helow that is accessible to come<br>if you do not register a phone, and your Hardware One<br>You may be subject to changes invoiced by your telept<br>Need more information? <u>Your cur frequently steel question</u> | of the mobile device before requesting an OTP code.<br>te telephone before requesting an OTP code.<br>Include the registration process.<br>Time Password Token becomes unusable, you will in<br>once carrier for receiving the text messages. Exostar i<br>a | need to complete the full registration process again.<br>Is not responsible for the payment of such charges.                                                                                                    |
|----------------------------------------------------------------------------------------------------|----------------------------------------------------------------------------------------------------|----------------------------------------------------------------------------------------------------|
| gister your phone                                                                                                    |                                                                                                    | The share which is a write encourse from Proster 2                                                                                                    |
| • Delivery Mathema                                                                                                    | Text thessage to my Phone                                                                                                    | now do you wish to receive messages nom Exosian?                                                                                                    |
| * Delivery Method:                                                                                                    |                                                                                                    |                                                                                                    |
| * Delivery Method:<br>* Select Country:                                                                                                    | United States                                                                                                    | Select a country instead of entering the full international dialing code in the phone number field.                                                                                                    |
| * Delivery Method:<br>* Select Country:<br>*Phone Number:                                                                                                    | United States  +1- (2105851747                                                                                                    | Select a country instead of entering the full international dialing code in the phone number field.<br>Dicht receive your code or code expires? Click 'Resend Code' to receive a new one. You can also enter a different phone number and get a new code. Check the guide above for he<br>with entering a phone number. |
| * Delivery Method<br>* Select Country<br>*Phone Number<br>*Confirm Phone Number;                                                                                                    | United States ~<br>+1- [2105851747<br>+1- [2105851747                                                                                                    | Select a country instead of entering the full international dialing code in the phone number field.<br>Dight receive your code or code expired? Click 'Resend Code' to receive a new one. You can also enter a different phone number and get a new code. Check the guide above for he<br>with entering a phone number. |

\*Once your profile is set up, you can add more than one number to authenticate into your profile.

Click "Complete":

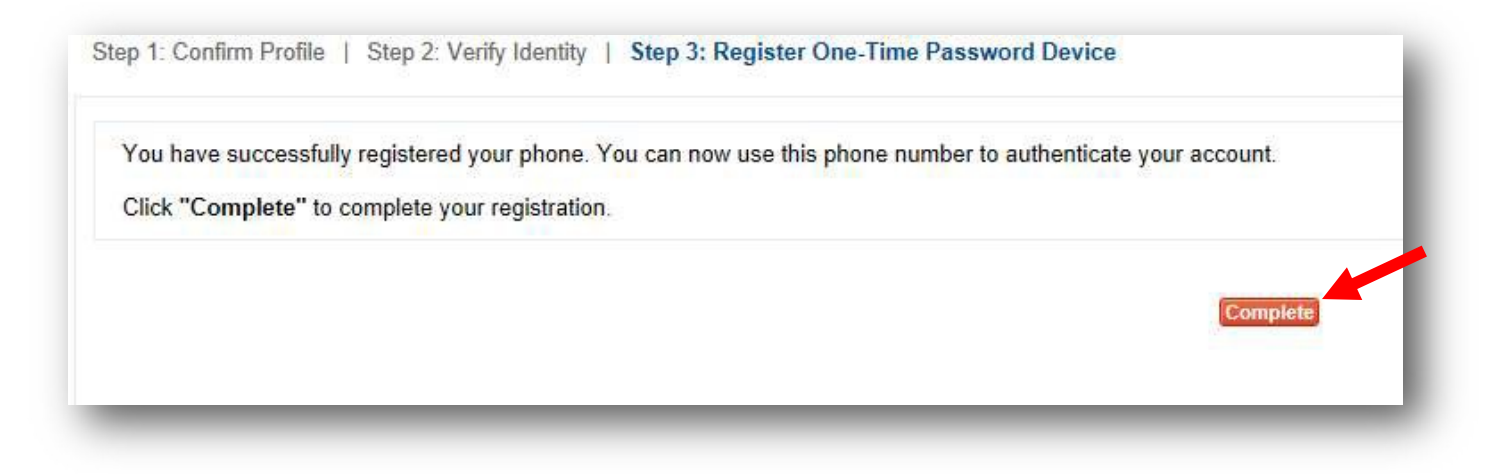

## You have now completed the Exostar registration process!

Once you reach this step the following should be true:

- 1. You are successfully vetted.
- 2. You should have at least one OTP method (app and/or hardware token) that will be used to transmit a controlled substance.
- 3. You should have set up either a text message or voice call option to access your profile outside of your OTP device.

You can manage the OTP devices on the NewCrop Admin Tab under "Manage Your EPCS Account" link.

Once the process is completed in Exostar, there are two last steps must be completed in the NewCrop screens. These steps are called the Grant and Finalize steps.

PROD EPCS Registration - Exostar November 2017 – NewCrop LLC You <u>CANNOT</u> complete the Grant and Finalize steps if you are NOT approved with Exostar. Once approved, you can complete the EPCS registration process with both Exostar and NewCrop.

## Grant and Finalize Steps

## The GrantStep

4

The DEA requires an "EPCS Administrator" to confirm the identity of the Prescriber – this is called the Grant Step. Anyone who's name in on the list and is NOT the Prescriber can complete the Grant Step as the EPCS Administrator. The Prescriber designates the EPCS Administrator by checking the box next to both the EPCS Administrator's name and their own name. Click Save.

The Prescriber logs out of NewCrop.

In the example below, Timothy Applegate is the Prescriber and Amber Valentine is the EPCS Administrator.

| The<br>Gra | e DEA requires th<br>ant the prescriber | at so<br>. The | meone other<br>EPCS Admir       | than the faistrator c | Prescriber be selected as th<br>an be anyone on the list wh | e "EPCS<br>o is <u>NOT</u> | Administrator" to<br>the Prescriber.     |
|------------|-----------------------------------------|----------------|---------------------------------|-----------------------|-------------------------------------------------------------|----------------------------|------------------------------------------|
| Sel<br>The | ect the check b<br>EPCS Adminis         | ox no          | ext to the EF<br>or will need t | PCS Adm<br>to log in. | inistrator and Prescriber                                   | 's name,                   | click Save and log out.                  |
|            | User Name                               | User<br>Type   | DEA<br>Number                   | EPCS<br>Activated     | EPCS Email                                                  | EPCS<br>Status             | UserGuid                                 |
|            | Doctor D. Test<br>MD                    | D              |                                 | No                    |                                                             |                            | 9d9042e7-f925-4125-8429-<br>3085d878b561 |
|            | Amber Valentine                         | s              |                                 | No                    |                                                             | l                          | eba04aee-afc2-4d6e-bffd-<br>1534cc6020f1 |
|            | MATHEW J<br>DOYLE                       | D              | AD7251731                       | No                    |                                                             |                            | 21224109-c547-432a-953a<br>b8c08ba71491  |
|            | Timothy A<br>Applegate                  | D              | AE1447350                       | Yes                   | kdavidson@newcroprx.com                                     | Needs<br>Grant             | 8c5ae7ab-602f-41c0-b2a7-<br>df622cfb8c85 |

The EPCS Administrator logs into NewCrop, clicks on the Admin tab and chooses the Prescriber Registration and EPCS Setup link. The doctor's name now appears in the box with Select underlined in blue.

Click "Select" next to the Prescriber's name. The EPCS Administrator logs out.

|                 |              | Istrator WIII HE       | ed to log         | in.                           |                                            |
|-----------------|--------------|------------------------|-------------------|-------------------------------|--------------------------------------------|
| User            | Name         | UserDEA<br>Type Number | EPCS<br>Activated | EPCS Email EPCS<br>Status     | s UserGuid                                 |
| Docto           | r D.<br>ID   | D                      | No                |                               | 9d9042e7-<br>f925-4125-8429-3085d878b56    |
| ☑ Ambe<br>Valen | r<br>tine    | s                      | No                |                               | eba04aee-afc2-4d6e-<br>bffd-1534cc6020f1   |
|                 | EW J<br>E    | D AD7251731            | No                |                               | 21224109-c547-432a-953a-<br>b8c08ba71491   |
|                 | hy A<br>gate | D AE1447350            | Yes               | kdavidson@newcroprx.com Grant | s 8c5ae7ab-602f-41c0-b2a7-<br>df622cfb8c85 |
| Save            |              |                        |                   |                               |                                            |
| Grant St        | eb 🛛         |                        |                   |                               |                                            |

### **Finalize the Prescriber**

The Prescriber logs back into NewCrop, clicks on the Admin Tab and chooses the Prescriber Registration and EPCS Setup link. The Prescriber's name will appear in the Finalize Step box. Click "Select":

| he Prescriber must be logg<br>asscode (OTP) to complete | ed in to click s<br>this step. Th | Select next to their name. The Prescriber mu<br>s finalizes the EPCS registration in NewCro | st enter a One Time<br>p. |
|---------------------------------------------------------|-----------------------------------|---------------------------------------------------------------------------------------------|---------------------------|
| Prescriber Name                                         | DEA Numbe                         | rDoctorGuid                                                                                 |                           |
| Select Timothy A Applegate                              | AA1447350                         | 80787f46-6d80-4a65-bce3-df5effe7901c                                                        |                           |

Once clicked, the Enter OTP box will appear.

Use the OTP option that was bound during registration to complete the Finalize step:

- 1. Authy App: Click Authy Phone App and enter the One Time Passcode from the Authy app. Click "Authenticate".
- 2. Hardware Token Click Hard Token, click the button on the hardware token and enter the passcode. Click "Authenticate".

| Authy Phone Ap  | p            |
|-----------------|--------------|
| Enter passcode: | Authenticate |

# Final Step

- 1. Repeat the registration process for each prescriber.
- 2. Contact Client services once all of the prescribers privileges are granted and finalized.
- 3. Client services will switch your account to Exostar.

### Congratulations! You have completed the Exostar EPCS registration process. See below for how to write a controlled Rx using NewCrop and Exostar.

## How to write a controlled Rx

In NewCrop, write the prescription as appropriate for the medication. Click "Take Complete Rx to Review Page":

| Pending            | Rx Take Complete Rx to Review Page |         |    |        |                | Open Edit for Dosin |
|--------------------|------------------------------------|---------|----|--------|----------------|---------------------|
| Rx Date<br>Stage   | Drug                               | Sig     | #  | Refill | Doc/Loc/Source |                     |
| 11/21/17<br>InProc | Norco 5 mg-325 mg tablet           | 1 daily | 35 | 0      | M. Doyle       | EDIT 🔍 X            |

#### Click "Proceed to Transmit Page":

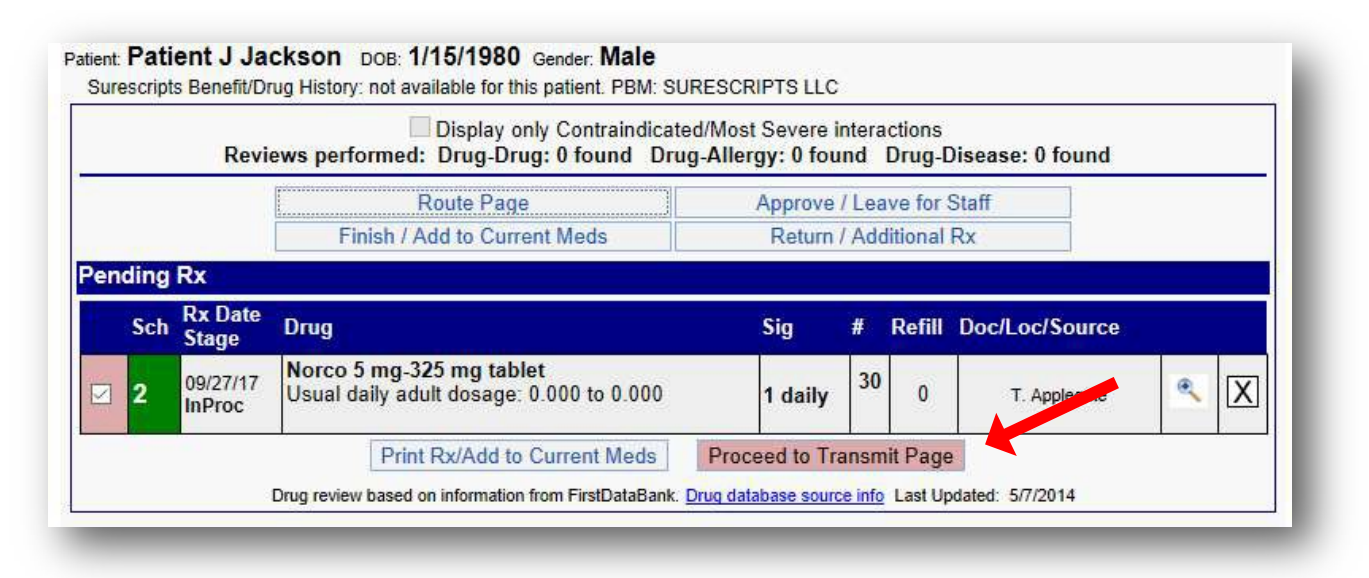

Choose a pharmacy that accepts controlled Rxs and choose your preferred OTP delivery method:

| h Rx Date<br>Stage                                                                                                    | Drug                                                                                                    | Sig                                                                                                    |                                                                                                    | #                                                                       | Refill                                          | Doc/                                                                | Loc/Source                                                                                    |
|----------------------------------------------------------------------------------------------------|----------------------------------------------------------------------------------------------------|----------------------------------------------------------------------------------------------------|----------------------------------------------------------------------------------------------------|-------------------------------------------------------------------------|-------------------------------------------------|---------------------------------------------------------------------|-----------------------------------------------------------------------------------------------|
| 09/27/17<br>InProc                                                                                                    | Norco 5 mg-325 mg                                                                                                    | g tablet 1 tab<br>Subst                                                                                                    | let by mouth daily<br>itution Allowed                                                                                                    | 30<br>Tablet                                                            | 0                                               | He                                                                  | T. Applegate<br>Helotes Clinic<br>321 Helotes<br>elotes, TX 78023<br>713-515-3232             |
|                                                                                                    |                                                                                                    |                                                                                                    |                                                                                                    |                                                                         |                                                 |                                                                     |                                                                                               |
|                                                                                                    |                                                                                                    |                                                                                                    |                                                                                                    |                                                                         |                                                 |                                                                     |                                                                                               |
| cheduled                                                                                                    | Drug Y insmission                                                                                                    |                                                                                                    | Sand Push Noti                                                                                                    | fication to An                                                          | orovo                                           |                                                                     | AA1447350 >>                                                                                  |
|                                                                                                    | Hard To                                                                                                    | oken O Authy Phone                                                                                                    | App                                                                                                    | incation to Ap                                                          | JIOVE                                           |                                                                     |                                                                                               |
|                                                                                                    |                                                                                                    |                                                                                                    |                                                                                                    |                                                                         |                                                 |                                                                     |                                                                                               |
|                                                                                                    | Enter p                                                                                                    | oasscode:                                                                                                    | Sign Rx                                                                                                    |                                                                         |                                                 |                                                                     |                                                                                               |
| Add to Curre                                                                                                    | Enter p                                                                                                    | Cancel/Retu                                                                                                    | Sign Rx<br>urn to Route Page                                                                                                    |                                                                         | Skip Pi                                         | asscoc                                                              | le/Print and Sign                                                                             |
| Add to Curre                                                                                                    | Enter p<br>ent Medications<br>Timothy Applegate<br>two-factor authentication p<br>pharmacy for dispensing. T<br>per appear above.                                           | e DEA: AA1447350 N<br>rotocol at this time, you are<br>the two-factor authentication                                              | Sign Rx<br>urn to Route Page<br>NPI: 1877324149 321<br>e legally signing the prescrip<br>on protocol may only be com                                               | Helotes Helo<br>btion(s) and auth<br>upleted by the pr                  | Skip Pates TX                                   | asscoc<br>78023<br>e transn<br>whose i                              | de/Print and Sign                                                                             |
| Add to Curre<br>y completing the<br>formation to the<br>egistration numb                                                  | Enter p<br>ent Medications<br>Timothy Applegate<br>te two-factor authentication p<br>pharmacy for dispensing. T<br>er appear above.<br>y 10.6MU CAMU                        | e DEA: AA1447350 N<br>rotocol at this time, you are<br>the two-factor authentication<br>Via: Electroni                            | Sign Rx<br>urn to Route Page<br>NPI: 1877324149 321<br>e legally signing the prescrip<br>on protocol may only be com<br>ic Fax 707-210-70                          | Helotes Helo<br>ption(s) and auth<br>npieted by the pr                  | Skip Pa<br>tes TX T<br>prizing th<br>actitioner | asscoo<br>78023<br>e transn<br>whose i<br><u>(reo</u>               | de/Print and Sign<br>nission of the above<br>name and DEA<br>quired)                          |
| Add to Curre<br>y completing the<br>formation to the<br>gistration numb<br>CA Pharmac<br>Phone 707-                       | Enter p<br>ent Medications<br>Timothy Applegate<br>te two-factor authentication p<br>pharmacy for dispensing. T<br>er appear above.<br>y 10.6MU CAMU<br>210-7071            | e DEA: AA1447350 N<br>rotocol at this time, you are<br>the two-factor authenticatio<br>Via: Electroni<br>65432 Caberr             | Sign Rx<br>urn to Route Page<br>NPI: 1877324149 321<br>e legally signing the prescrip<br>on protocol may only be com<br>ic Fax 707-210-70<br>met Turn Sonoma, CA   | Helotes Helor<br>otion(s) and auth<br>spleted by the pr<br>172<br>95476 | Skip Pi<br>tes TX<br>prizing th<br>actitioner   | ASSCOC<br>78023<br>e transn<br>whose r<br>(rec                      | le/Print and Sign<br>nission of the above<br>name and DEA<br>guired)                          |
| Add to Curre<br>y completing the<br>formation to the<br>egistration numb<br>CA Pharmace<br>Phone 707-<br>Pharmacy         | Enter p<br>ent Medications<br>Timothy Applegate<br>e two-factor authentication p<br>p pharmacy for dispensing. T<br>er appear above.<br>y 10.6MU CAMU<br>210-7071<br>Search | e DEA: AA1447350 N<br>rotocol at this time, you are<br>the two-factor authentication<br>Via: Electroni<br>65432 Caberr            | Sign Rx<br>urn to Route Page<br>NPI: 1877324149 321<br>e legally signing the prescrip<br>on protocol may only be com<br>inc. Fax 707-210-70<br>met Turn Sonoma, CA | Helotes Helo<br>otion(s) and auth<br>spleted by the pr<br>72<br>95476   | Skip Pi<br>tes TX 1<br>prizing th<br>actitioner | asscod<br>78023<br>e transn<br>whose r<br>(reo<br>dd / So           | te/Print and Sign<br>nission of the above<br>name and DEA<br>quired)                          |
| Add to Curre<br>y completing the<br>formation to the<br>egistration numb<br>CA Pharmace<br>Phone 707-<br>Pharmacy<br>Name | Enter p<br>ent Medications<br>Timothy Applegate<br>e two-factor authentication p<br>pharmacy for dispensing. T<br>er appear above.<br>y 10.6MU CAMU<br>210-7071<br>Search   | e DEA: AA1447350 N<br>rotocol at this time, you are<br>the two-factor authentication<br>Via: Electroni<br>65432 Caberr<br>Address | Sign Rx<br>urn to Route Page<br>NPI: 1877324149 321<br>e legally signing the prescrip<br>on protocol may only be com<br>inc Fax 707-210-70<br>net Turn Sonoma CA   | Helotes Helo<br>btion(s) and auth<br>npleted by the pr<br>172<br>95476  | Skip Pa<br>tes TX<br>prizing th<br>actitioner   | asscod<br>78023<br>e transn<br>whose r<br>(net)<br>dd / St<br>24-Hr | le/Print and Sign<br>mission of the above<br>name and DEA<br>quired)<br>earch Pharmacy<br>Fox |

Either enter the OTP and click Sign Rx OR send to and approve the push notification your phone:

| ich                                | Rx Date<br>Stage                                                             | Drug                                                                                                    | Sig                                                                                                    | #                                                    | Refill                                                 | Doc/Loc/Source                                                                                      |
|------------------------------------|------------------------------------------------------------------------------|----------------------------------------------------------------------------------------------------|----------------------------------------------------------------------------------------------------|------------------------------------------------------|--------------------------------------------------------|----------------------------------------------------------------------------------------------------|
| 2                                  | 09/27/17<br>InProc                                                           | Norco 5 mg-325 mg tablet                                                                                                    | 1 tablet by mouth daily<br>Substitution Allowed                                                                                                    | 30<br>Tablet                                         | 0                                                      | T. Applegate<br>Helotes Clinic<br>321 Helotes<br>Helotes, TX 78023<br><u>713-515-3232</u>           |
|                                    |                                                                              |                                                                                                    |                                                                                                    |                                                      |                                                        |                                                                                                    |
| Sc                                 | heduled [                                                                    | Drug Transmission                                                                                                    |                                                                                                    |                                                      |                                                        | AA1447350 ~                                                                                         |
| Scl                                | heduled [                                                                    | Drug Transmission<br>Hard Token O A                                                                                                    | uthy Phone App                                                                                                    | ication to Ap                                        | prove                                                  | AA1447350 ~                                                                                         |
| Sci                                | heduled (                                                                    | Drug Transmission<br>Hard Token O A<br>Enter passcode                                                                                                    | uthy Phone App Send Push Notif                                                                                                    | ication to Ap                                        | prove                                                  | AA1447350 ~                                                                                         |
| Scl                                | heduled I                                                                    | Drug Transmission<br>Hard Token O A<br>Enter passcode<br>ent Medications                                                                                                    | uthy Phone App<br>Send Push Notifi<br>399402 Sign Rx<br>Cancel/Return to Route Page                                                                                                    | ication to Ap                                        | prove<br>Skip Pa                                       | AA1447350 ~                                                                                         |
| Sc<br>Ac<br>By c<br>infor<br>regis | heduled I<br>dd to Curre<br>completing the<br>mation to the<br>stration numb | Drug Transmission<br>Hard Token A<br>Enter passcode<br>ent Medications<br>Timothy Applegate DEA: A<br>two-factor authentication protocol at this<br>pharmacy for dispensing. The two-factor<br>er appear above.                                                                 | Send Push Notification         1399402       Sign Rx         Cancel/Return to Route Page         A1447350 NPI: 1877324149 321 H         is time, you are legally signing the prescriptor authentication protocol may only be composed on the prescriptor authentication protocol may only be composed on the prescriptor authentication protocol may on the prescriptor authentication protocol may on the prescriptor authentication protocol may on the prescriptor authentication protocol may on the prescriptor authentication protocol may on the prescriptor authentication protocol may on the prescriptor authentication protocol may | ication to Ap                                        | prove<br>Skip Pa<br>tes TX<br>orizing th<br>actitioner | AA1447350 ~<br>asscode/Print and Sign<br>78023<br>e transmission of the above<br>whose name and DEA |
| Ac<br>By c<br>infor<br>regis       | dd to Curre<br>completing the<br>mation to the<br>stration numb              | Drug Transmission  Hard Token A Enter passcode  Timothy Applegate DEA: A the pharmacy for dispensing. The two-factor automatication protocol at the pharmacy for dispensing. The two-factor automatication area power.  The SMUL CAMULE AND ADD ADD ADD ADD ADD ADD ADD ADD ADD | uthy Phone App       Send Push Notifive         : 399402       Sign Rx         Cancel/Return to Route Page         A1447350 NPI: 1877324149 321 H         is time, you are legally signing the prescription authentication protocol may only be comported by the prescription of the prescription of           | telotes Helo<br>lion(s) and auth<br>pleted by the pr | prove<br>Skip Pa<br>tes TX<br>orizing th<br>actitioner | AA1447350 ~                                                                                         |

### The Receipt page confirms transmission:

|                                                                                                    | Patient Coupons                                                                                                    | Auto-Send Patient Materials                                                                                                    | 7                                                                                                    |
|----------------------------------------------------------------------------------------------------|----------------------------------------------------------------------------------------------------|----------------------------------------------------------------------------------------------------|----------------------------------------------------------------------------------------------------|
| Print I                                                                                                    |                                                                                                    |                                                                                                    |                                                                                                    |
| Print: R                                                                                                    | tx Only All                                                                                                    | Text                                                                                                    |                                                                                                    |
| Patient Education Les                                                                                                    | aflet ∴Select Language ❤                                                                                                    | Mailed Additional patient opt-in required<br>Not all Manufacturers allow email/text to patie                                                                                                    | ents                                                                                                    |
|                                                                                                    |                                                                                                    | Save                                                                                                    |                                                                                                    |
| co 5 mg-325 mg tablet 1 tablet by mouth daily #30 Refills: 0                                                                                                    |                                                                                                    |                                                                                                    |                                                                                                    |
|                                                                                                    |                                                                                                    |                                                                                                    |                                                                                                    |
|                                                                                                    |                                                                                                    |                                                                                                    |                                                                                                    |
|                                                                                                    |                                                                                                    |                                                                                                    |                                                                                                    |
| scription(s) Print                                                                                                    |                                                                                                    |                                                                                                    |                                                                                                    |
| iem: NewCrop Demo<br>is # 13 for Wednesday, September 27, 2017 and # 2579 year-to-date.                                                                                                    | Menteral Research Constrained Book Processor                                                                                                    |                                                                                                    |                                                                                                    |
| smitted to: CA Pharmacy 10.6MU 65432 Cabernet Turn Sonoma, CA 95476 Phone:                                                                                                    | 7072107071 at 3:43 PM Central Time                                                                                                    |                                                                                                    | Wednesday, September                                                                                                    |
|                                                                                                    | Timothy A Applegate                                                                                                    |                                                                                                    |                                                                                                    |
|                                                                                                    | License: TX010101 DEA: AA1447350 NPI: 1877324<br>Helotes Clinic                                                                                                    | 149                                                                                                    |                                                                                                    |
|                                                                                                    | 321 Helotes Helotes, TX 78023<br>Phone: 713-515-3232 Fax: 713-515-2323                                                                                                    |                                                                                                    |                                                                                                    |
| TIENT: Patient J Jackson Gender: Male<br>223 Test Suite 240 Boston. MA 10455                                                                                                    | DOB: 01/15/1980<br>MRN: 1234567                                                                                                    | DAY TEL:<br>EVENING: 1                                                                                                    | 234567890                                                                                                    |
|                                                                                                    |                                                                                                    |                                                                                                    |                                                                                                    |
| to voin voin voin peuß voin voin voin voin voin voin voin voin                                                                                                    | voin voin voin voin voin voin voin voin                                                                                                    | všpěnse volb volb volberittso vo<br>hirty)Tabletvolb volb volb volb<br>ied.                                                                                                    | 10 VOID V <mark>Brand Medically Webessary Void VO<br/>OLD VOID VOID VOID VOID VOID VOID VOID VOI</mark>                                                                                                    |
| In Volto Volto Vol | Voils         Voils         Voils <th< th=""><th>And # 2579 year-to-date.</th><th>voin voin voin voin voin voin voin voin</th></th<>                                                                                                    | And # 2579 year-to-date.                                                                                                    | voin voin voin voin voin voin voin voin                                                                                                    |
| IN YON YON YON DRUGNU YON YON YON YON YON YON YON YON YON YON                                                                                                    | Voils         Voils         Voils <th< th=""><th>And # 2579 year-to-date.</th><th>voin voin voin voin voin voin voin voin</th></th<>                                                                                                    | And # 2579 year-to-date.                                                                                                    | voin voin voin voin voin voin voin voin                                                                                                    |
| IC VOID VOID VOID PUB VOID VOID VOID VOID VOID VOID VOID VOID                                                                                                    | voine voine | And # 2579 year-to-date.<br>bernet Turn Sonoma, CA 95476 Pho<br>Timothy A Applegate<br>Helotes Clinic<br>1 Helotes, TX 78023                                                                                                    | voib voib voib voib voib voib voib voib                                                                                                    |
| In Youn Youn Youn PRUB VII You You You You You You You You You You                                                                                                    | voice voice | And # 2579 year-to-date.<br>bernet Turn Sonoma, CA 95476 Pho<br>Timothy A Applegate<br>10101 DEA: AA1447350 NPI: 1877324<br>Helotes Clinic<br>1 Helotes, TX 78023<br>713-515-3232 Fax: 713-515-3232                                                                                                    | voio voio voio voio voio voio voio voio                                                                                                    |
| to voin voin voin voin voin voin voin voi                                                                                                    | voine voine | Biblis         Voits         Voits <t< th=""><th>voic voic voic voic voic voic voic voic</th></t<>                                                                                                    | voic voic voic voic voic voic voic voic                                                                                                    |
| The Youn Youn Youn Prug Youn Youn Youn Youn Youn Youn Youn Youn                                                                                                    | voin voin voin voin voin voin voin voin                                                                                                    | Image: Second Second | Anne: 7072107071 at 3:43 PM Central<br>Wednesday, September 27, 2017<br>149<br>DAY TEL:<br>EVENING: 1234567890<br>REFILUS Brand Medically Necessary<br>0 No No<br>RP: 2388 This is not insurance. Void                                                                                                    |
| Non-Young Young You                        | voine voine | And # 2579 year-to-date.<br>bernet Turn Sonoma, CA 95476 Pho<br>Timothy A Applegate<br>10101 DEA: AA1447350 NPI: 1877324<br>Helotes Clinic<br>1 Helotes, TX 78023<br>713-515-3232 Fax: 713-515-2323<br>DOB: 01/15/1980<br>MRN: 1234567<br>GV000 VG10 Dispense VOI<br>mouth daily 130 (thirty) Tablet<br>mber rxPCN: IRX rxBIN: 610011 rxG                                                                                                    | And the second second s |
| One Your Your Your Prug Prug Your Your Your Your Your Your Your Your                                                                                                    | voin voin voin voin voin voin voin voin                                                                                                    | A nd # 2579 year-to-date.<br>bernet Turn Sonoma, CA 95476 Pho<br>Timothy A Applegate<br>10101 DEA: AA1447350 NPI: 1877324<br>Helotes Clinic<br>1 Helotes Helotes, TX 78023<br>713-515-3232 Fax: 713-515-2323<br>DOB: 01/15/1980<br>MRN: 1234567<br>GV010 V(10 Dispense V)<br>nouth daily 30 (thirty) Tablet<br>mber rxPCN: IRX rxBIN: 610011 rxG<br>I.                                                                                                    | And the second second s |